Инструкция по регистрации авторов в системе Science Index на Российском Индексе Научного Цитирования (РИНЦ)

1 Если Вы уже зарегистрированы как пользователь на сайте Научной электронной библиотеки eLIBRARY.RU (т.е. у Вас есть логин и пароль для входа в личный кабинет), то чтобы зарегистрироваться в системе Science Index как автор нужно выполнить следующие действия:

## 1.1 зайти в личный кабинет, используя имя пользователя и пароль;

поиск Найти Расширенный поиск вход IP-адрес компьютера: 195.93.145.115 Название организации: О Забайкальский государственный университет Имя пользователя: О Пароль: C Запомнить меня 📕 Правила доступа Регистрация Забыли пароль? НАВИГАТОР Каталог журналов

Каталог журналов

📕 Авторский указатель

статем и пуроликации, в том числе электронные версии орлее 5600 российских научно-технических журналов, из которых более 4800 журналов в открытом доступе. Подробнее...

#### РОССИЙСКИЙ ИНДЕКС НАУЧНОГО ЦИТИРОВАНИЯ

Национальная библиографическая база данных научного цитирования, аккумулирующая более 12 миллионов публикаций российских ученых, а также информацию о цитировании этих публикаций из более 6000 российских журналов

#### SCIENCE INDEX ДЛЯ ОРГАНИЗАЦИЙ

Информационно-аналитическая система Science Index для анализа публикационной активности и цитируемости научных организаций

#### SCIENCE INDEX ДЛЯ АВТОРОВ

Инструменты и сервисы, предлагаемые для зарегистрированных авторов научных публикаций

#### RUSSIAN SCIENCE CITATION INDEX

Совместный проект компаний Thomson Reuters и Научная электронная библиотека eLIBRARY.RU - коллекция лучших российских журналов на платформе Web of Science

#### ПОДПИСКА НА НАУЧНЫЕ ЖУРНАЛЫ

Доступ по подписке к полнотекстовой коллекции из более 1100 ведущих российских журналов на платформе eLIBRARY.RU

#### 🜔 журналы открытого доступа

Свободный доступ к полным текстам статей из более 3800 российских журналов на платформе eLIBRARY.RU

#### 🔰 книжная коллекция

Научная электронная библиотека размещает на своей платформе и в РИНЦ непериодические издания: монографии, справочники и словари, учебники и учебные пособия, сборники статей, труды конференций, диссертации и авторефераты диссертаций 2017 r.

- 19.05 Заявление Совета по науке при Министерстве образования и науки РФ о формировании "Перечня ВАК"
- 28.04 Исключение журналов из РИНЦ, ретракция статей и открытые рецензии: вопросы и ответы
  - 📕 Другие новости

#### ТЕКУЩЕЕ СОСТОЯНИЕ

| Число наименований журналов:                      | 60692     |
|---------------------------------------------------|-----------|
| Из них российских журналов:                       | 15034     |
| Из них выходящих в настоящее<br>время:            | 12935     |
| Число журналов,<br>индексируемых в РИНЦ:          | 5659      |
| Число журналов с полными<br>текстами:             | 10528     |
| Из них в открытом доступе:                        | 5362      |
| Из них российских журналов:                       | 5704      |
| Из них российских журналов в<br>открытом доступе: | 4883      |
| Общее число выпусков<br>журналов:                 | 1654225   |
| Общее число книг и статей в<br>сборниках:         | 3605243   |
| Из них с полными текстами:                        | 793760    |
| Общее число публикаций:                           | 26290507  |
| Общее число пристатейных<br>ссылок:               | 292218101 |
| Дата последнего обновления:                       | 03.09.17  |
| Число зарегистрированных<br>читателей:            | 1904550   |
|                                                   |           |

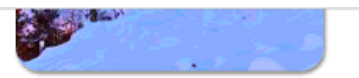

XXI Международная конференция SCIENCE ONLINE: электронные информационные ресурсы для науки и образования Австрия, 27 января - 3 февраля 2018 г.

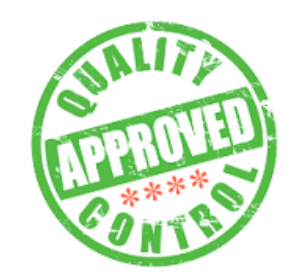

Примите участие в экспертной оценке качества российских научных журналов

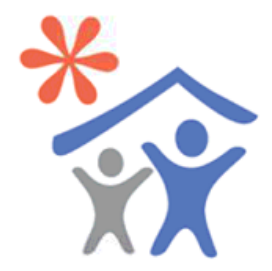

Подписка научных организаций на информационно-аналитическую систему

# 1.2 после авторизации нужно открыть вкладку «личный кабинет»;

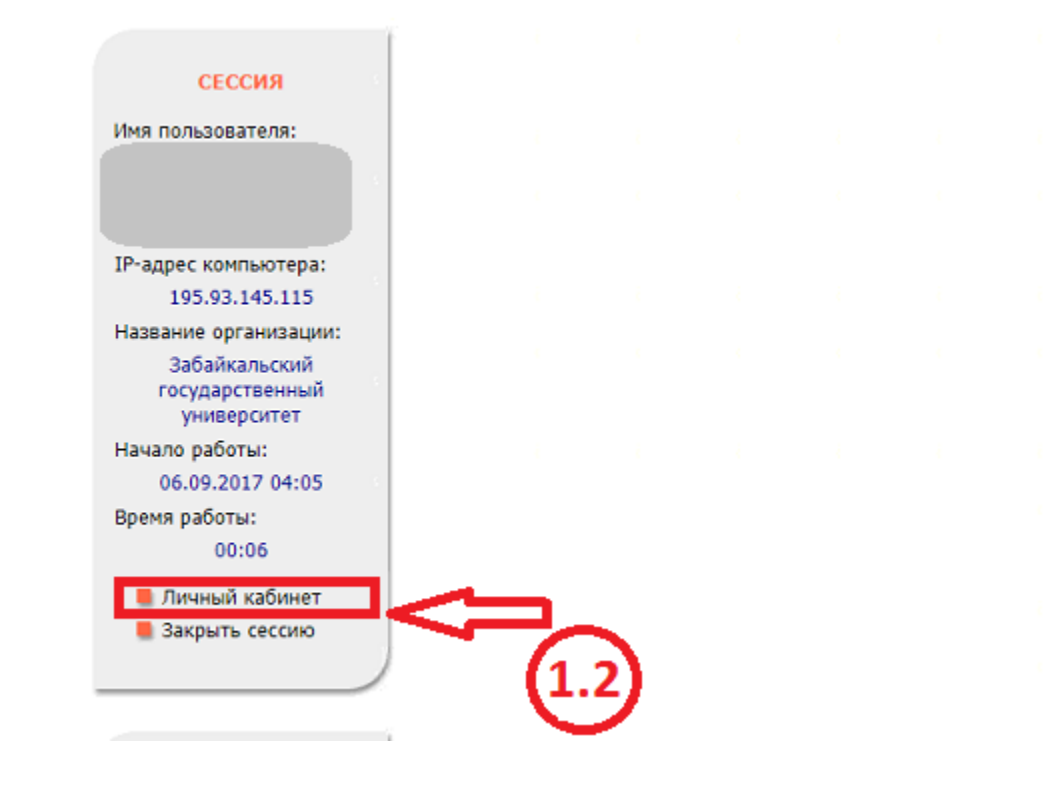

#### ТЕКУЩЕЕ СОСТОЯНИЕ

| Число наименований журналов:                      | 60692    |
|---------------------------------------------------|----------|
| Из них российских журналов:                       | 15034    |
| Из них выходящих в настоящее<br>время:            | 12935    |
| Число журналов,<br>индексируемых в РИНЦ:          | 5659     |
| Число журналов с полными<br>текстами:             | 10528    |
| Из них в открытом доступе:                        | 5362     |
| Из них российских журналов:                       | 5704     |
| Из них российских журналов в<br>открытом доступе: | 4883     |
| Общее число выпусков<br>журналов:                 | 1654225  |
| Общее число книг и статей в<br>сборниках:         | 3605243  |
| Из них с полными текстами:                        | 793760   |
| Общее число публикаций:                           | 26290507 |

# 1.3 в личном кабинете перейти во вкладку «Профиль читателя»;

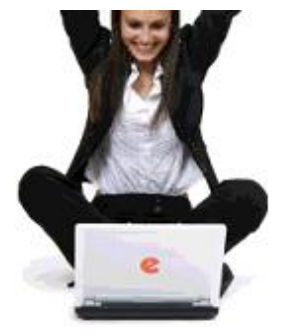

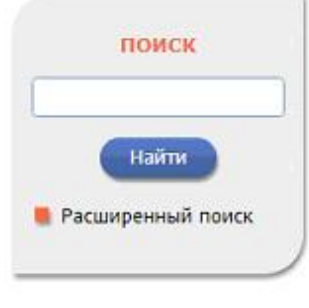

#### НАВИГАТОР

- 📕 Начальная страница
- 📕 Каталог журналов
- Авторский указатель
- Список организаций
- Тематический рубрикатор
- Поисковые запросы

-----

ЧИТАТЕЛЯМ | ОРГАНИЗАЦИЯМ | ИЗДАТЕЛЬСТВАМ | АВТОРАМ | БИБЛИОТЕКАМ

#### ЛИЧНЫЙ КАБИНЕТ ПОЛЬЗОВАТЕЛЯ eLIBRARY.RU

В этом разделе собраны все инструменты и сервисы, доступные для Вас на платформе eLIBRARY.RU, в зависимости от Ваших прав по отношению к системе. Это позволяет Вам сформировать свое персональное рабочее пространство в eLIBRARY.RU так, чтобы вся необходимая информация была всегда под рукой

#### РОФИЛЬ ЧИТАТЕЛЯ

Персональные настройки и инструменты для более комфортного использования возможностей Научной электронной библиотеки eLIBRARY.RU

#### ОСНОВНЫЕ ПРОЕКТЫ

- Российский индекс научного цитирования
- Science Index для организаций
- Science Index для авторов
- Russian Science Citation Index
- Подписка на научные журналы
- Журналы открытого доступа
- Книжная коллекция
- Конференции и семинары
- Тренинг-центр

#### новости и объявления

- 31.08 Открыта регистрация на конференцию SCIENCE ONLINE XXI
- 22.06 Опубликованы презентации семинара: "Scientific Publication: Where, Why, and How" от 25-26 мая 2017 г.
- 19.05 Заявление Совета по науке при Министерстве образования и науки РФ о формировании "Перечня ВАК"
- 28.04 Исключение журналов из РИНЦ, ротракция статой и открытия.

## 1.4 далее открыть вкладку «Персональная карточка»;

#### НАВИГАТОР

- 📕 Начальная страница
- 📕 Каталог журналов
- 🔳 Авторский указатель
- 🌒 Список организаций
- Тематический рубрикатор
- Поисковые запросы
- Новые поступления

📕 Настройка

#### СЕССИЯ

Имя пользователя: Kristina.bal.00 SPIN-код автора: 2883-9710 IP-адрес компьютера: 195.93.145.115 Название организации: Забайкальский государственный университет Начало работы: 06.09.2017 04:05 Время работы: 00:28 Личный кабинет

📕 Закрыть сессию

#### мои подборки журналов

Вы можете отобрать интересующие Вас журналы в персональную подборку. Эта подборка может использоваться при поиске, получении информации о новых поступлениях и т.д. Таких подборок журналов может быть несколько - Вы можете дать каждой свое название

#### МОИ ПОИСКОВЫЕ ЗАПРОСЫ

Вы можете сохранять Ваши поисковые запросы и в дальнейшем повторно использовать их. Кроме того, Вы меете возможность вернуться к Вашим предыдущим вапросам независимо от того, сохранили ли Вы их или нет, поскольку история Ваших последних 10 запросов сохраняется

#### МОИ ГРУППЫ АВТОРОВ

Вы можете объединять авторов в группы. Эти группы могут использоваться для поиска, совместного анализа публикационной активности, при подборе экспертов, рецензентов и т.д. Таких групп авторов может быть несколько - Вы можете дать каждой свое название

#### 🜔 ПЕРСОНАЛЬНАЯ КАРТОЧКА

Персональная карточка предназначена для хранения Вашей персональной информации в библиотеке. Вы можете в любой момент скорректировать или дополнить информацию в персональной карточке, например, поменять пароль или адрес электронной почты

#### ПАНЕЛЬ НАВИГАТОРА

Панель "Навигатор" показывается на каждой странице сайта слева и предназначена для быстрого перехода на наиболее часто посещаемые Вами страницы. Вы можете настроить, какие из основных разделов сервера и в каком порядке следует показывать в этой панели, а также выбрать, какая страница сервера будет выводиться при входе в библиотеку (после ввода логина и пароля)

#### НОВОСТИ И ОБЪЯВЛЕНИЯ

- 31.08 Открыта регистрация на конференцию SCIENCE ONLINE XXI
- 22.06 Опубликованы презентации семинара: "Scientific Publication: Where, Why, and How" от 25-26 мая 2017 г.
- 19.05 Заявление Совета по науке при Министерстве образования и науки РФ о формировании "Перечня ВАК"
- 28.04 Исключение журналов из РИНЦ, ретракция статей и открытые рецензии: вопросы и ответы

📕 Другие новости

#### ТЕКУЩЕЕ СОСТОЯНИЕ

| Число наименований журналов:                      | 60692   |
|---------------------------------------------------|---------|
| Из них российских журналов:                       | 15034   |
| Из них выходящих в настоящее<br>время:            | 12935   |
| Число журналов,<br>индексируемых в РИНЦ:          | 5659    |
| Число журналов с полными<br>текстами:             | 10528   |
| Из них в открытом доступе:                        | 5362    |
| Из них российских журналов:                       | 5704    |
| Из них российских журналов в<br>открытом доступе: | 4883    |
| Общее число выпусков<br>журналов:                 | 1654225 |
| Общее число книг и статей в<br>сборниках:         | 3605243 |

# 1.5 на станице отобразятся Ваши персональные данные;

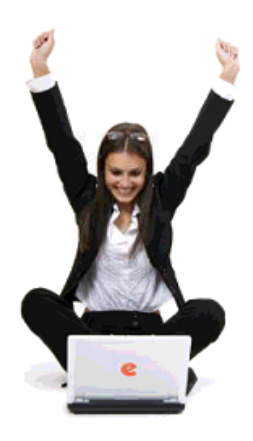

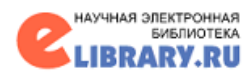

| 0    |   | $\sim$ |   |
|------|---|--------|---|
| <br> | ю | •      | к |

#### НАВИГАТОР

- 📕 Начальная страница
- 📕 Каталог журналов
- 📕 Авторский указатель
- 📕 Список организаций
- Тематический рубрикатор
- 📕 Поисковые запросы

| РЕГИ                                         | СТРАЦИОННАЯ АНКЕТА                                    | российский индекс<br>научного цитирования<br>Science Index |
|----------------------------------------------|-------------------------------------------------------|------------------------------------------------------------|
| Пол:* Дата рож                               | кдения:*                                              | инструменты                                                |
| женский 🔻 11                                 | ▼ Сентября ▼ 1994 ▼                                   | Сохранить изменения                                        |
| Организация:* 🥹                              | Pr from                                               | Выход без сохранения                                       |
| забаикальский государственный университет    | Быорать                                               | Настройка панели навигатора                                |
| Подразделение организации:* 🔞                |                                                       | Мои персональные подборки<br>журналов                      |
| Забайкальский государственный гуманитарно-п  | едагогический университет                             | Мои персональные подборки<br>статей                        |
| Должность:* 😢                                |                                                       | Мои персональные поисковые<br>запросы                      |
|                                              |                                                       |                                                            |
| Тород:•                                      | Страна:*                                              | Правила заполнения<br>регистрационной анкеты               |
| Чита                                         | Госсийская Федерация                                  |                                                            |
| Имя пользователя:* 😢                         | Пароль:* 😢                                            | Π                                                          |
|                                              | ****                                                  |                                                            |
| E-mail:* 🔞                                   | Дополнительный E-mail: 📀                              |                                                            |
|                                              |                                                       | 1 <b>5</b> _                                               |
| Разделы тематического рубрикатора:* 📀        |                                                       |                                                            |
| Научные и технические общества, конгрессы, к | онференции, симпозиумы, семинар 🔶 Добавить<br>Удалить | V (1.5)                                                    |
| Ключевые слова:* 😢                           |                                                       |                                                            |
| Информатика, Программирование                |                                                       |                                                            |

## 1.5 необходимо после всех полей отметить галочкой флаг - зарегистрировать меня как автора в системе Science Index ;

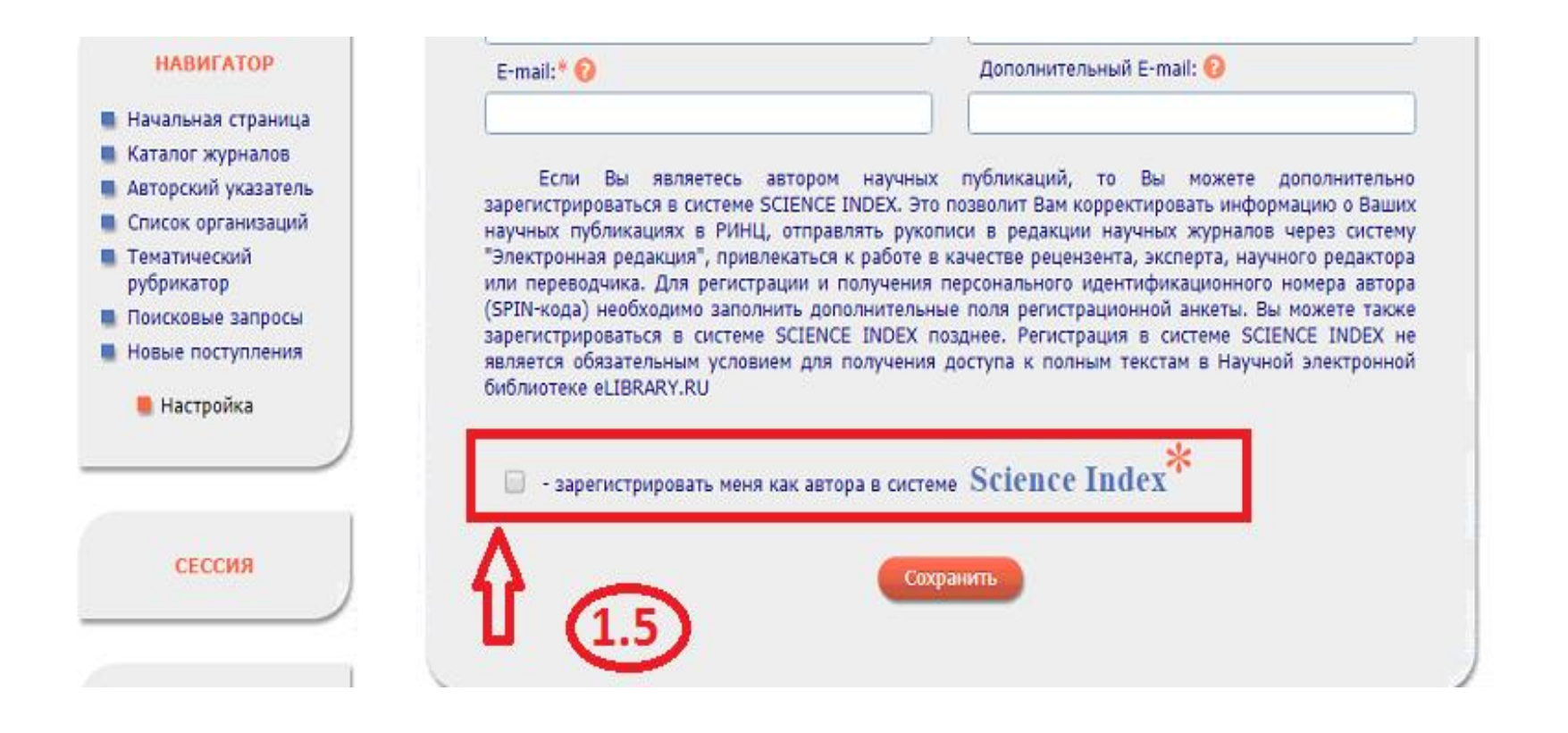

## 1.6 после установки галочки зарегистрировать меня как автора в системе Science Index, появятся дополнительные поля, которые необходимо заполнить;

|                                                                |                                                            | _                                                         |
|----------------------------------------------------------------|------------------------------------------------------------|-----------------------------------------------------------|
|                                                                | • зарегистрировать меня как автора в системе Science Index | инструменты                                               |
| СЕССИЯ                                                         | Разделы тематического рубрикатора:* 🕢                      | О Сохранить изменения                                     |
|                                                                | Добавить                                                   | Выход без сохранения                                      |
| контакты                                                       | Ключевые слова:* 📀                                         | Восстановление доступа, если<br>Вы были арвопистрииования |
|                                                                |                                                            | ранее и забыли имя<br>пользователя или пароль             |
| По всем вопросам,                                              | /////////////////////////////////////                      | Правила заполнения                                        |
| связанным с работой в<br>системе Science Index,<br>обращайтесь | Выбрать                                                    | регистрационной анкеты                                    |
| пожалуйста, в службу поддержки:                                | Подразделение ВУЗа (факультет, институт):* 📀               |                                                           |
| 7 (495) 544-2494<br>support@elibrary.ru                        | Выбрать                                                    |                                                           |
|                                                                | Год окончания ВУЗа:* Квалификация:* 📀                      |                                                           |
|                                                                | Специальность высшего образования:* 😧                      |                                                           |
|                                                                | Выбрать                                                    |                                                           |
|                                                                | Ученая степень:* 🚱 Ученое звание:                          |                                                           |
|                                                                | Специальность ученой степени: 🚱                            |                                                           |
|                                                                | Журналы: 🕐                                                 |                                                           |
|                                                                | Добавить                                                   |                                                           |
|                                                                | · · · · · · · · · · · · · · · · · · ·                      |                                                           |

## 1.7 После ввода данных нужно сохранить изменение персональной карточки;

|                                  | Выорать                        |
|----------------------------------|--------------------------------|
| Журналы: 🔞                       |                                |
|                                  | <ul> <li>Добавить</li> </ul>   |
|                                  | Ψ                              |
| Организации: 🕜                   |                                |
|                                  | <ul> <li>Добавить</li> </ul>   |
|                                  | *                              |
| Предыдущая фамилия (девичья): 📀  | Фамилия на английском языке: 🕜 |
| Идентификационные коды автора: 📀 |                                |
|                                  | <ul> <li>Добавить</li> </ul>   |
|                                  | *                              |
| Cox                              | ранить                         |
|                                  | = < 2(17)                      |
|                                  |                                |

1.8 Далее на Вашу электронную почту, которую Вы указывали при регистрации на сайте eLIBRARY.RU, должно прийти письмо о внесении изменений в регистрационную анкету, в котором необходимо перейти по ссылке для подтверждение изменений;

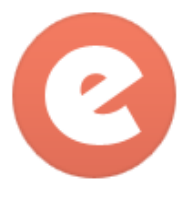

### Подтверждение регистрации в eLIBRARY.RU

"eLIBRARY.RU" <support@elibrary.ru> Q

Кому: Kristina.bal.00@mail.ru 12 октября 2016, 15:28

Уважаемая

Вы внесли изменения в регистрационную анкету пользователя Научной электронной библиотеки eLIBRARY.RU. Для подтверждения регистрации перейдите по ссылке: http://elibrary.ru/reg\_confirm.asp?userid=1966803&guid=22D30B0B-1500-4978-A4F0-1C63C8308225

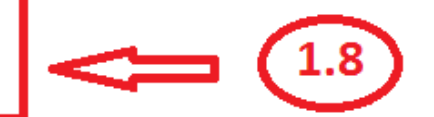

С уважением, служба поддержки <u>support@elibrary.ru</u> Научная электронная библиотека eLIBRARY.RU http://elibrary.ru

1.9 После подтверждения, в течение некоторого времени, на адрес Вашей электронной почты должно прийти письмо с информацией о том, что Вы зарегистрированы в Системе Science Index как автор (Вам присваивается в системе Science Index персональный идентификационный код автора (SPIN-код));

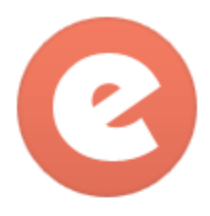

### Подтверждение регистрации автора на eLIBRARY.RU

"eLIBRARY.RU" <support@elibrary.ru> Q

Кому: Kristina.bal.00@mail.ru 12 октября 2016, 15:31

### Уважаемая

Вы зарегистрированы в качестве автора в системе SCIENCE INDEX. Ваш персональный идентификационный код автора (SPIN-код): 2883-9710

Для ознакомления с возможностями системы прочитайте, пожалуйста, инструкцию для авторов по работе в системе SCIENCE INDEX: http://elibrary.ru/projects/science index/author tutorial.asp

С уважением, служба поддержки <u>support@elibrary.ru</u> Научная электронная библиотека eLIBRARY.RU http://elibrary.ru

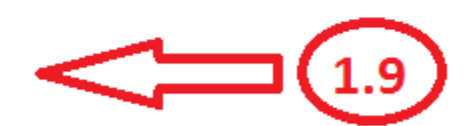

## 1.10 Вы успешно зарегистрировались в системе Science Index как автор, далее чтобы размещать свои публикации Вам необходимо заключить договор на непериодические издания на сайте eLIBRARY.RU.